# Basic Search and FullText Access from ASME digital collection

Revised since 23/11/2021

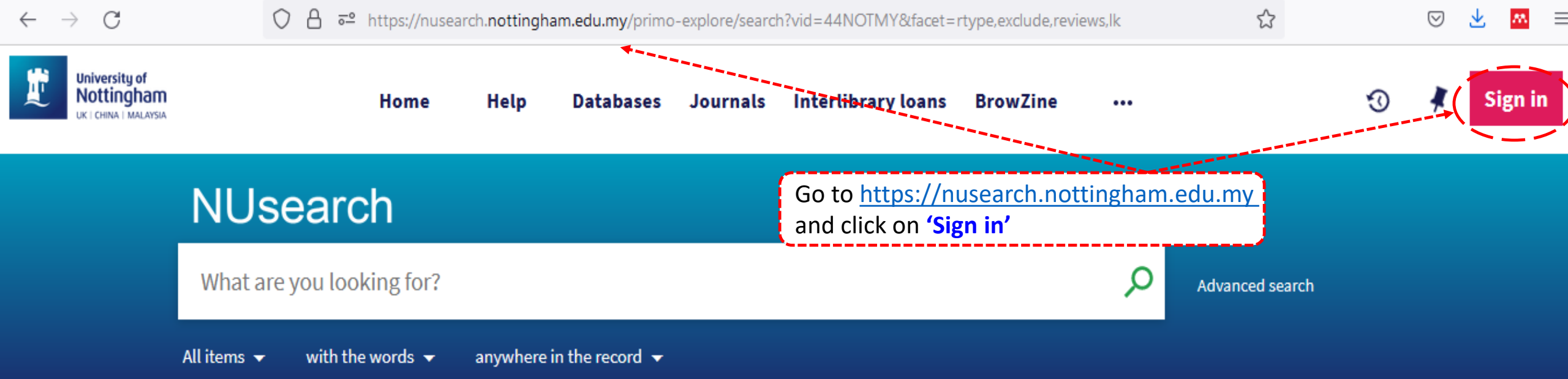

# Welcome to NUsearch Malaysia

There have been some changes to library eResources links.

For more information, visit our news article.

Due to scheduled maintenance, NUsearch may be unavailable weekly **from 11pm Saturday to 2am Sunday.** 

# Where can I get help?

Need help? is always available from the NUsearch menu, and further help and support can be found on the Library website.

For any enquiries and assistance, please contact libraryservices@nottingham.edu.my

You may also drop-in to our Chat with your librarian sessions (Monday to Friday, 2pm-5pm) on MS Teams.

#### Free e-resources available during

News

| $\leftarrow$ | $\rightarrow$ C                                      | ◯ 🔒 🔤 https://nusea                                                          | arch. <b>nottingha</b> r           | m.edu.my/primo       | -explore/search                                | n?vid=44NOTMY&facet=                            | rtype,exclude,revie=                   | ws,lk | \$                       |        | ${\times}$ | ⊻ 🔼 ≡ |
|--------------|------------------------------------------------------|------------------------------------------------------------------------------|------------------------------------|----------------------|------------------------------------------------|-------------------------------------------------|----------------------------------------|-------|--------------------------|--------|------------|-------|
|              | University of<br>Nottingham<br>UK I CHINA I MALAYSIA | Home                                                                         | Help                               | Databases            | Journals                                       | Interlibrary loans                              | BrowZine                               |       |                          | 3      |            |       |
|              |                                                      |                                                                              |                                    |                      |                                                |                                                 |                                        |       |                          |        |            |       |
|              |                                                      |                                                                              |                                    |                      | Sign in                                        | options                                         |                                        |       |                          |        |            |       |
|              |                                                      |                                                                              |                                    | Univ                 | versity IT a                                   | account 🛛 🚿                                     | )                                      | Selec | ct " <b>University I</b> | Т ассо | unt"       | ]     |
|              |                                                      | Welcome to NUsearch                                                          | <b>1 Malaysi</b><br>to library eRe | a<br>Con<br>esources | nmunity b                                      | orrowers >                                      | om the NUsearch                        |       |                          |        |            |       |
|              |                                                      | links.<br>For more information, visit our r<br>Due to scheduled maintenance, | news article.<br>NUsearch ma       | ay be                | menu, and<br>the Library<br>For any e <b>G</b> | ancels and assistance                           | port can be found<br>e, please contact |       |                          |        |            |       |
|              |                                                      | Unavailable weekly from 11pm                                                 | Saturday to 2                      |                      |                                                | lso drop-in to our Cha<br>Monday to Friday, 2pm |                                        |       |                          |        |            |       |
|              |                                                      |                                                                              |                                    |                      |                                                |                                                 |                                        |       |                          |        |            |       |

News

ree e-resources available during

\_

☆

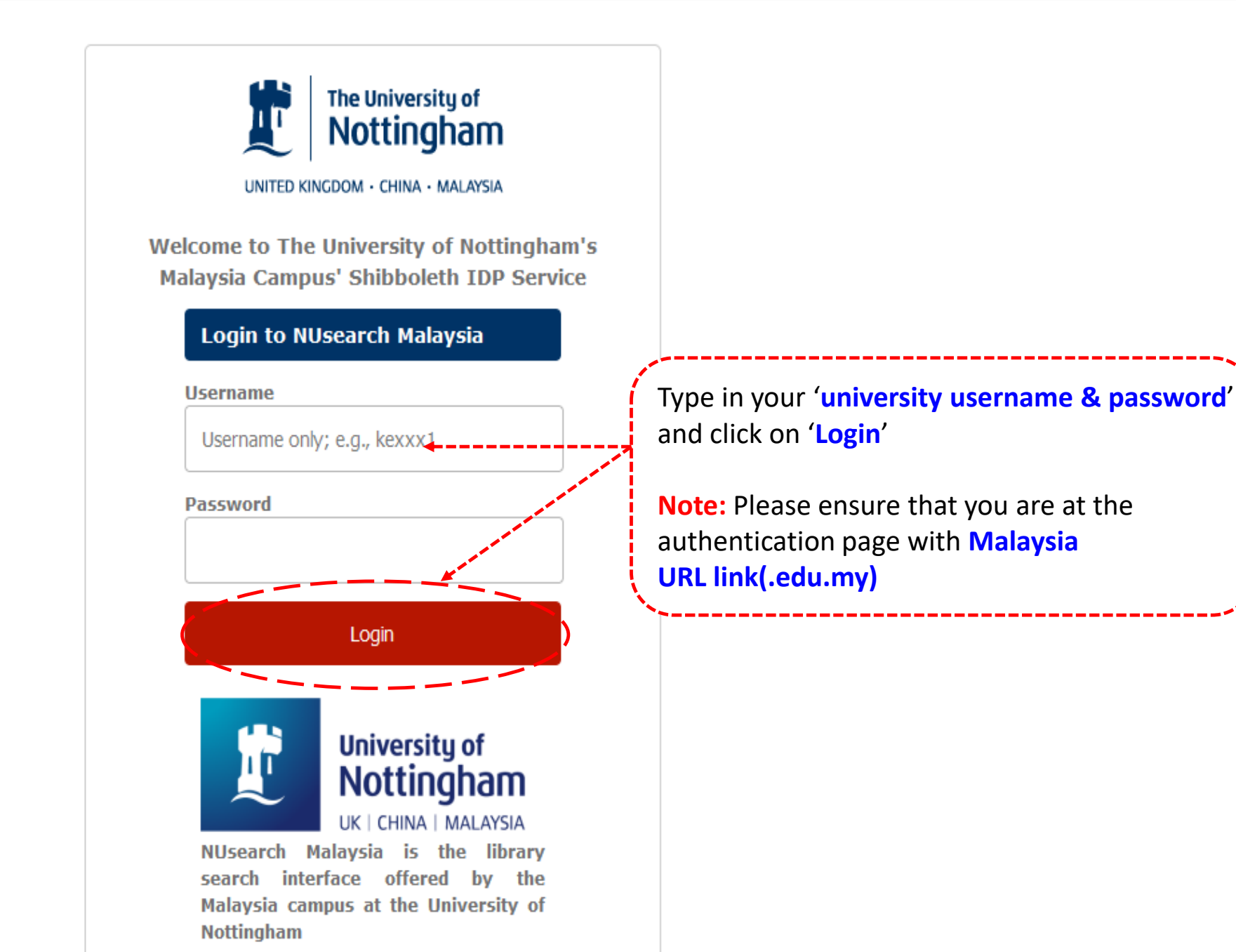

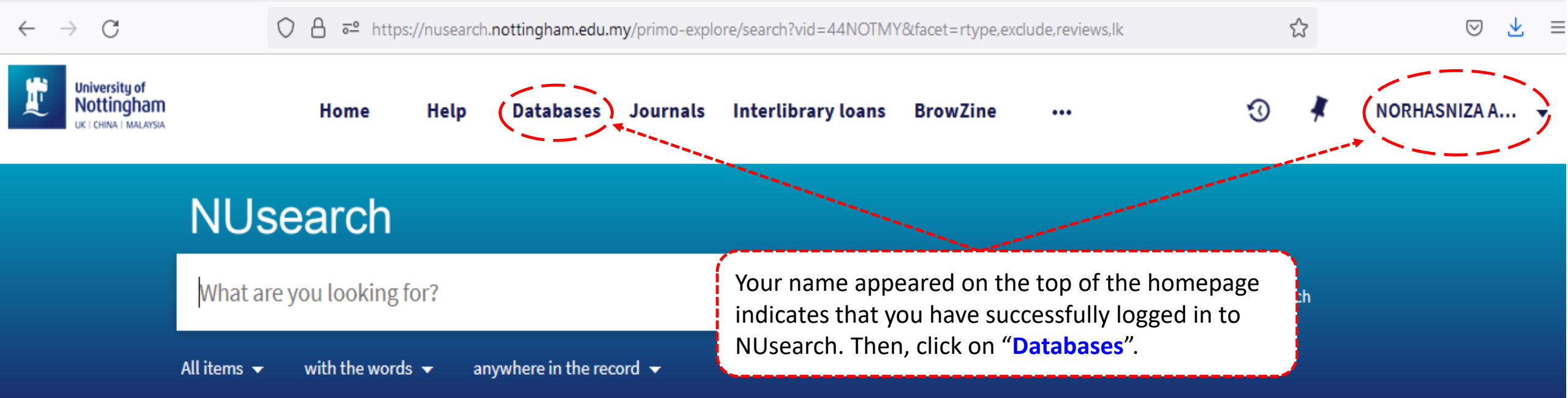

# Welcome to NUsearch Malaysia

There have been some changes to library eResources links.

For more information, visit our news article.

Due to scheduled maintenance, NUsearch may be unavailable weekly from 11pm Saturday to 2am Sunday.

# Where can I get help?

Need help? is always available from the NUsearch menu, and further help and support can be found on the Library website.

For any enquiries and assistance, please contact libraryservices@nottingham.edu.my

You may also drop-in to our Chat with your librarian sessions (Monday to Friday, 2pm-5pm) on MS Teams.

# Free e-resources available during

#### News

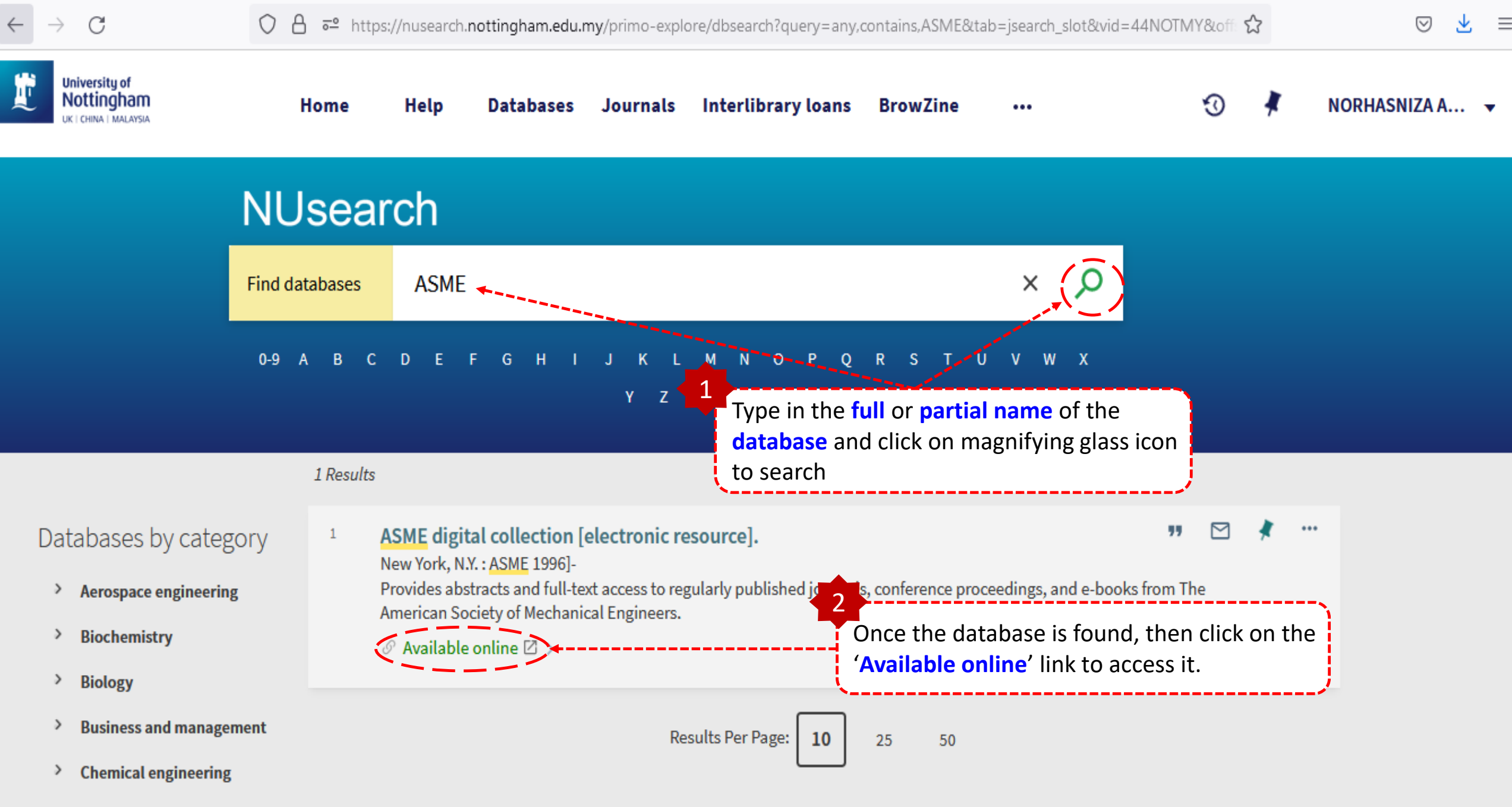

Chemistry

3

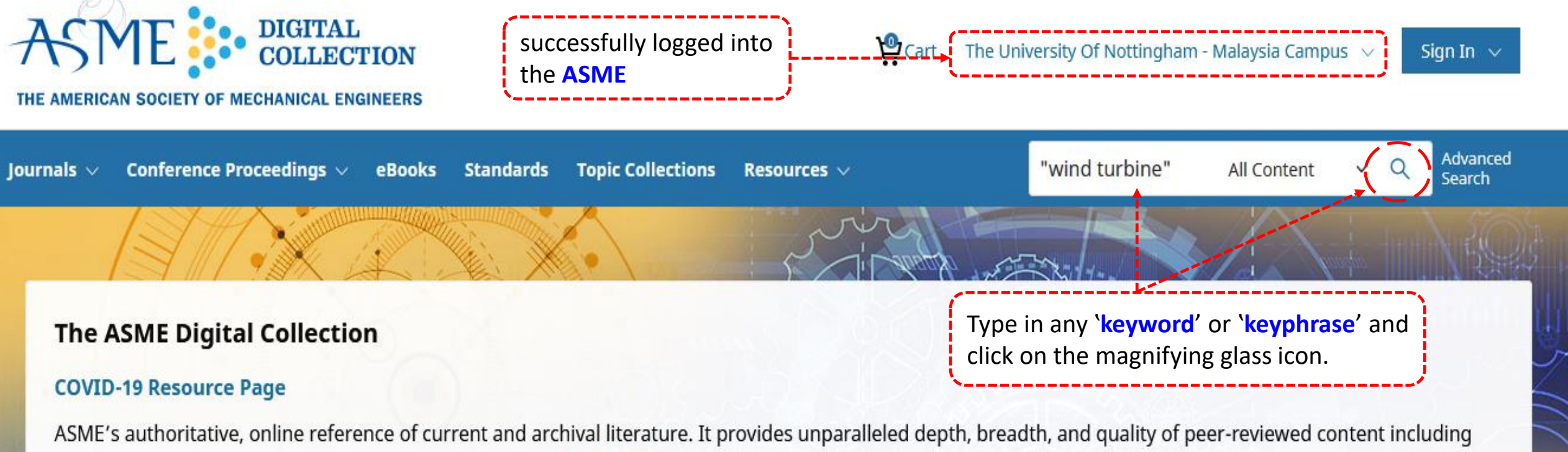

journals, conference proceedings and ASME Press books. Read more...

# **Featured Content**

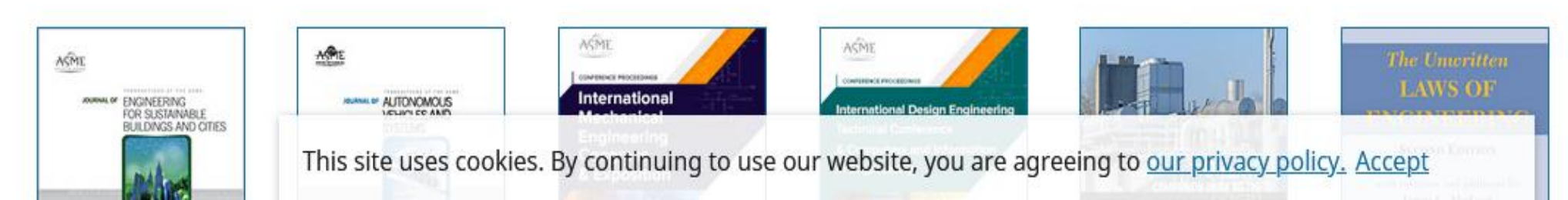

 $\leftarrow \rightarrow c$ 

☆

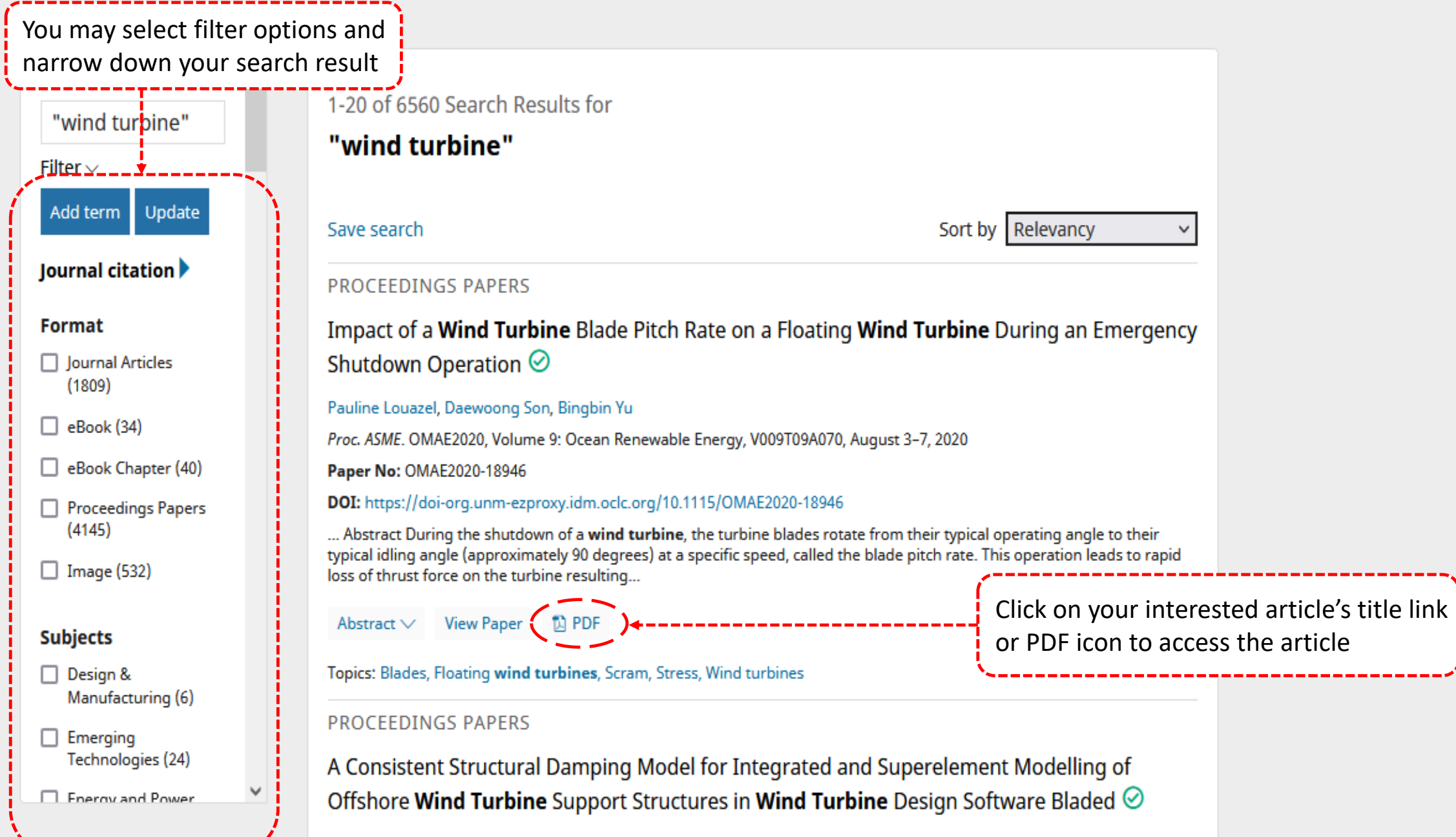

#### William Collier

Proc. ASME TOWITC2010, ASME 2010 2nd International Offshare Wind Technical Conference, V001T01A040, Nevember 2, 6

| $\leftarrow$ | $\rightarrow$ G | ○ A https://watermark-silverchair-com.unm-e                                                                                                    | zproxy.idm. <b>oclc.org</b> /v009t09a070-omae2020-1                                | 8946.pdf?token=AQECAHi208BE49Ooan9k 🏠               | ⊚ 👱 ≡       |
|--------------|-----------------|----------------------------------------------------------------------------------------------------|------------------------------------------------------------------------------------|-----------------------------------------------------|-------------|
| •            | ↑ ↓ 1 of 7      |                                                                                                    | - + Automatic Zoom •                                                               |                                                     | 🗧 🖶 🖻 🔳 🗎 » |
|              |                 |                                                                                                    | Î                                                                                  |                                                     |             |
|              |                 |                                                                                                    | of the ASME 2020 <u>39th International</u>                                         |                                                     |             |
|              |                 |                                                                                                    | e saved and print                                                                  |                                                     |             |
|              |                 |                                                                                                    |                                                                                    | August 3-7, 2020, Virtual, Online                   |             |
|              |                 |                                                                                                    |                                                                                    | OMAE2020-18946                                      |             |
|              |                 | IMPACT OF A WIND TURBI<br>DURING AN                                                                                                    | NE BLADE PITCH RATE ON A FLO<br>N EMERGENCY SHUTDOWN OPEI                          | CATING WIND TURBINE                                 |             |
|              |                 | Pauline Louazel <sup>1</sup><br>Principle Power Inc<br>Emeryville, CA                                                                                                    | Daewoong Son<br>Principle Power Inc<br>Emeryville, CA                              | Bingbin Yu<br>Principle Power Inc<br>Emeryville, CA |             |
|              |                 | ABSTRACT<br>During the shutdown of a wind turbine, th<br>rotate from their typical operating angle to the<br>angle (approximately 90 degrees) at a specific s<br>blade pitch rate. This operation leads to rapid lo | I turbine, shutdown, emergency shutdown,<br>ating wind, WindFloat, bending moment, |                                                     |             |